【國產IC 開發套件】 HUB 5168+ 操作指南

# ー、 HUB 5168+介紹

## **1.** HUB5168+ 硬體規格

| Wireless LAN | 2.4G, 5G 雙頻 Wi-Fi                |
|--------------|----------------------------------|
| BLE BLE      | 低功耗 BLE5.0                       |
| Chipset      | RTL8720DN                        |
| MCU          | KM4 Arm Cortex-M4 core @ 200 MHz |
| MCU          | KMO Arm Cortex-MO core @ 20 MHz  |
| Length       | 34. 7mm                          |
| Width        | 25. 4mm                          |
| Flash memory | 16Mbit                           |
| HS_SRAM      | 512KB                            |
| LP_SRAM      | 64KB                             |
| Clock Speed  | 200 MHz                          |
| Ι/0          | 21                               |
| ADC          | 3                                |
| SPI          | 1                                |
| UART         | 2                                |
| I2C          | 1                                |
| PWM          | 5                                |

## 2. 腳位說明

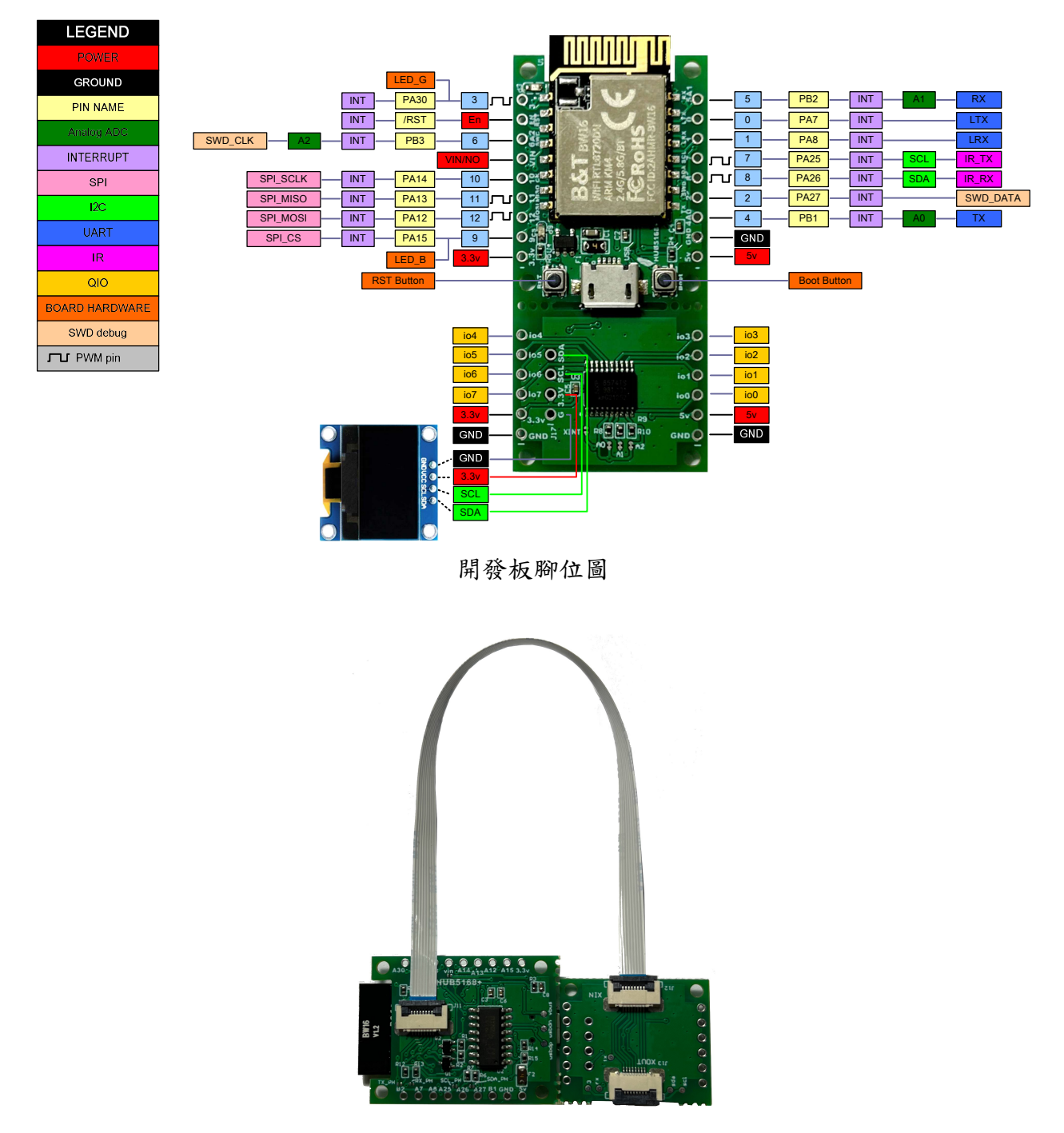

與 I2C 轉 8 位元輸入/輸出(I/0)擴充模組背部排線連接狀況

#### 3. I2C 轉 8 位元翰入/翰出 (I/0)擴充模組

3.18 位元輸入/輸出 (I/0)擴充模組接腳說明

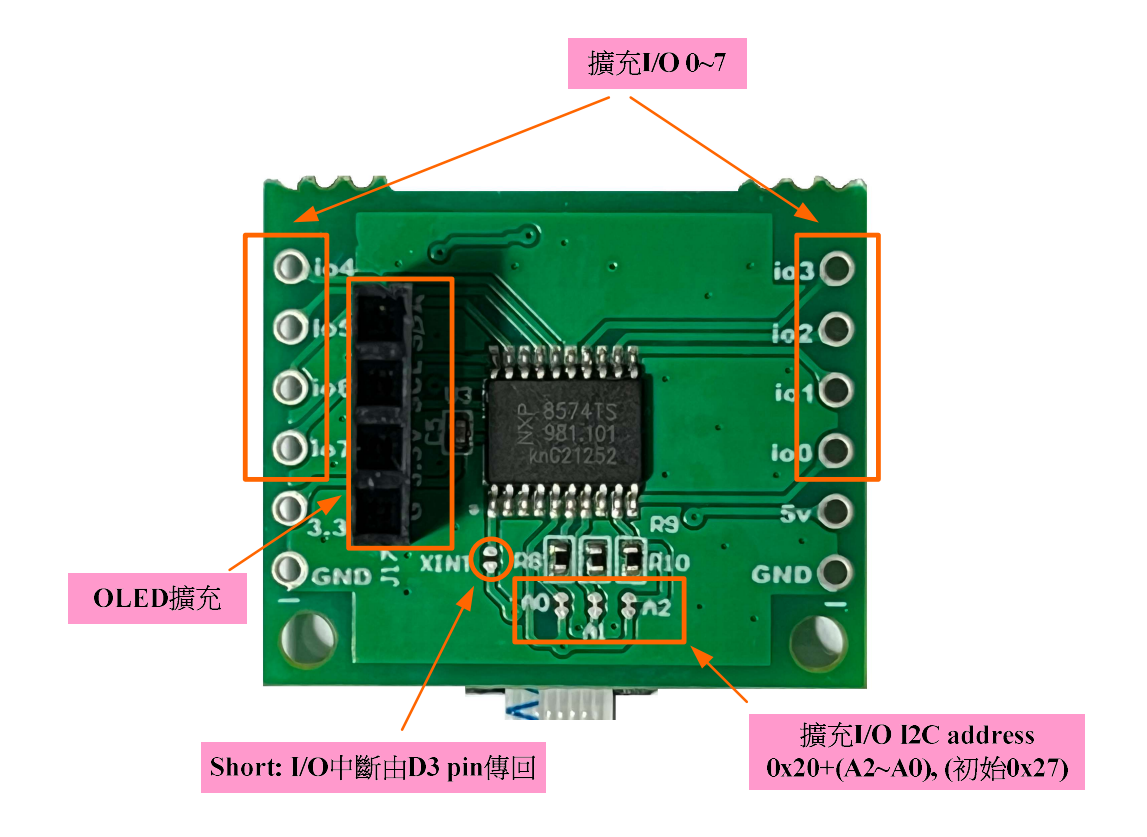

3.2 I2C 選址說明

I/O 8 位元擴充使用 NXP8574 QI/O IC,此一 IC 內定位置是使用 I2C 0x20 的位址, 可由外界 pin 腳做選擇,AO 截斷之後,AO=O,若三個 Bits 都截斷,那位址就是 0x20, 以此類推。

## 4. HUB5168+電路圖

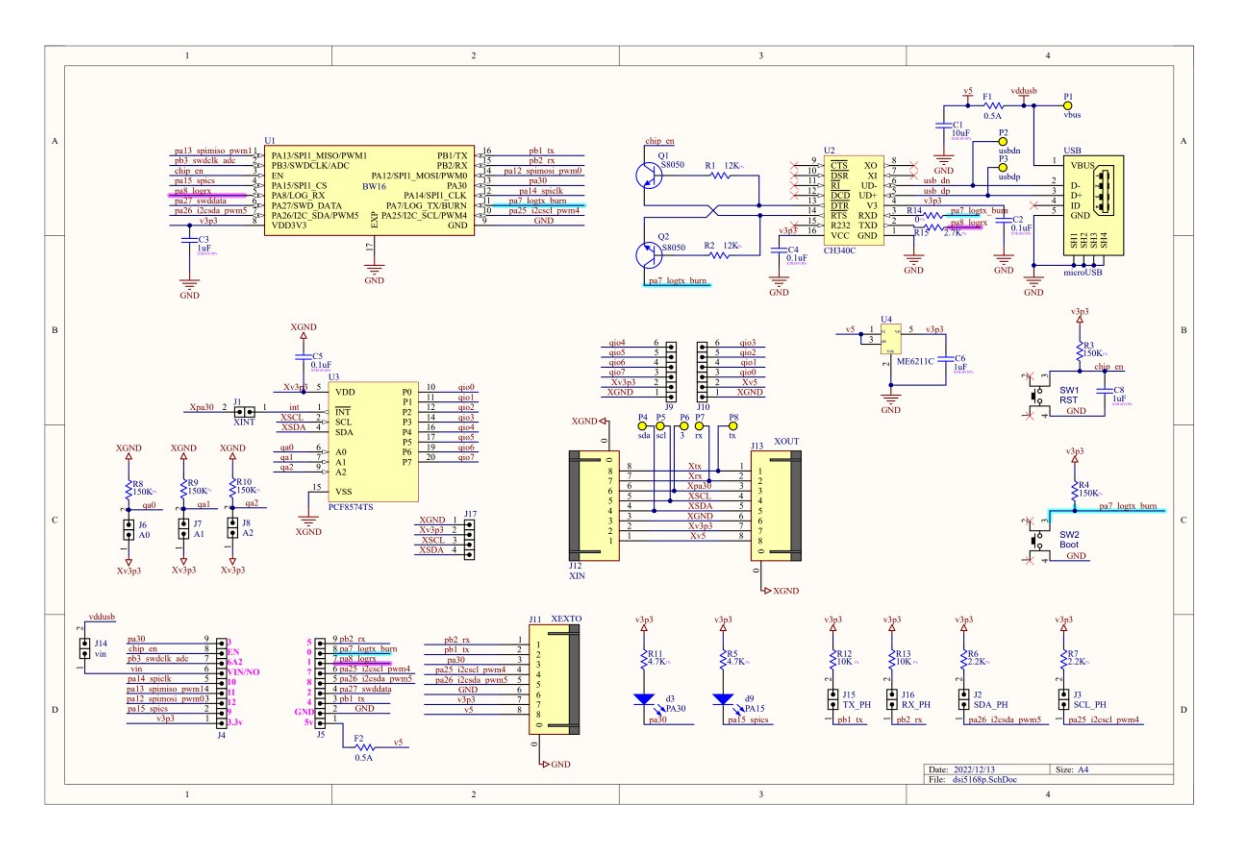

- 二、 設定 HUB5168+ arduino 開發板工作環境
  - 1. 打開 Arduino IDE,選擇檔案->偏好設定

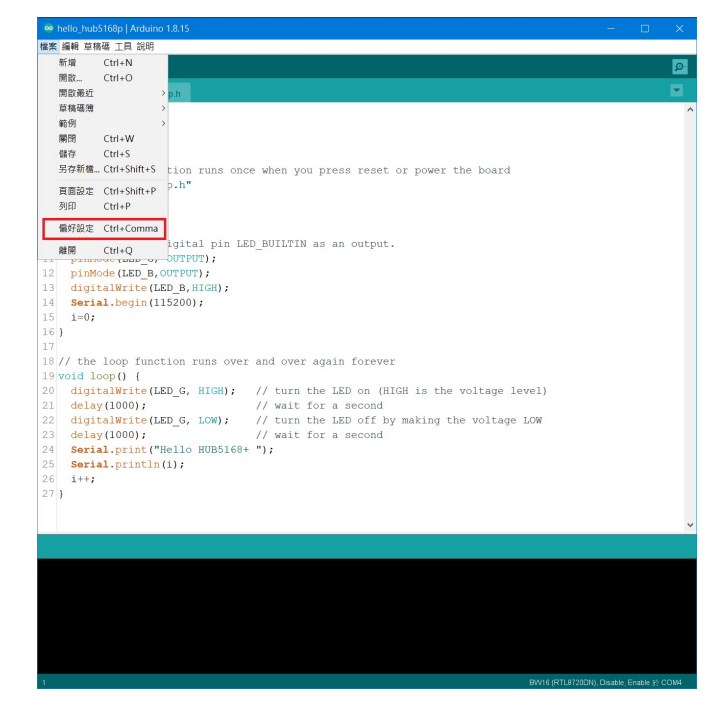

2. 設定開發板設定網址

在"額外的開發板管理員網址:" 輸入

https://github.com/ambiot/ambd\_arduino/raw/master/Arduino\_package/package\_realtek.com\_amebad\_index.json 按住紅色♥的地方,設定上方所列 URL

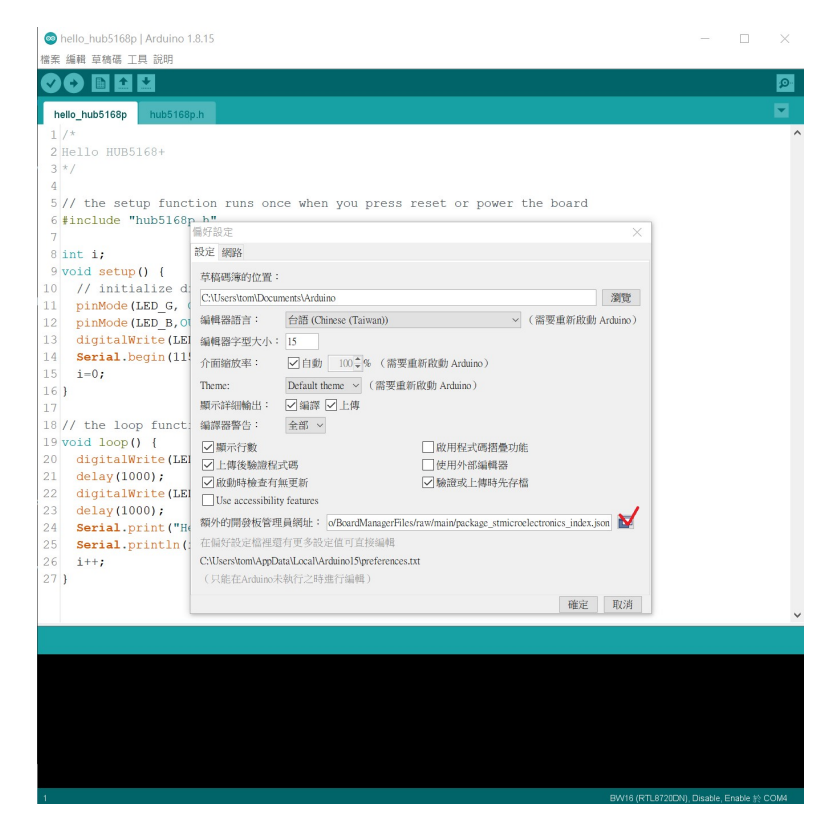

| <b> 「</b> 好影 | 定                 |       |       |              |         |         |         |           |          |          |      |    |    |     |     |      |       |        |      |      |       |      |        |    |   |    | > |
|--------------|-------------------|-------|-------|--------------|---------|---------|---------|-----------|----------|----------|------|----|----|-----|-----|------|-------|--------|------|------|-------|------|--------|----|---|----|---|
| 設定           | 網路                |       |       |              |         |         |         |           |          |          |      |    |    |     |     |      |       |        |      |      |       |      |        |    |   |    |   |
| 苴稿           | 碼簿的位置:            |       |       |              |         |         |         |           |          |          |      |    |    |     |     |      |       |        |      |      |       |      |        |    |   |    |   |
| C:\U         | [sers\88692\Do    | cum   | ents\ | Arduino      |         |         |         |           |          |          |      |    |    |     |     |      |       |        |      |      |       |      |        |    |   | 瀏覽 |   |
| 编輯           | 器語言:              | Sy    | ystem | Defaul       |         |         |         |           |          | ~        | (    | 雷雪 | 重  | 国新  | 兪   | 動A   | Ardu  | ino)   |      |      |       |      |        |    |   |    |   |
| 編輯           | 器字型大小:            | 1     | 0     | 額外的          | 開發板     | 。<br>管理 | 員網划     | ŧĿ        |          |          |      |    |    |     |     |      |       |        |      |      |       |      |        | x  |   |    |   |
| 介面           | 縮放率:              |       | 輸     | 人額外的         | 湖北      | ,—行     | 一個      |           |          |          |      |    |    |     |     |      |       |        |      |      |       |      |        |    |   |    |   |
| Then         | ne:               | Ι     | aw    | /mast        | er/r    | elea    | se/r    | packa     | ge rea   | ltek     | . cc | m  | aı | mel | ba  | ir   | nde   | x.j    | son  |      |       |      |        |    |   |    |   |
| 顯示           | 詳細輸出:             | 2     | /r    | aw/ma        | ster    | /Ard    | uinc    | o_pacl    | kage/p   | acka     | ge_  | re | a  | lt  | ek  |      | om_   | ame    | bad  | ind  | lex   | .js  | son    |    |   |    |   |
| 编譯           | 器警告:              | 44    |       |              |         |         |         |           |          |          |      |    |    |     |     |      |       |        |      |      |       |      |        | 11 |   |    |   |
|              | 顯示行數              |       |       |              |         |         |         |           |          |          |      |    | _  |     |     |      |       |        |      |      |       |      | -      |    |   |    |   |
|              | 上傳後驗證程            | 武     | 點     | <b>隆取得</b> 調 | 官方相     | 反子的     | 支援網     | 網址清聞      | Ľ        |          |      |    |    |     |     |      |       |        |      |      |       |      |        |    |   |    |   |
|              | 敗動時檢查有            | 無J    |       |              |         |         |         |           |          |          |      |    |    |     |     |      |       |        |      | 確定   |       |      | 取消     |    |   |    |   |
|              | Use accessibility | y fea |       |              |         |         |         |           |          |          | -    |    |    |     |     |      | -     |        |      |      |       |      |        |    |   |    |   |
| 額外           | 的開發板管理            | 員編    | 罔址    | : githu      | b.com/c | mbiot   | /ambd   | l_arduina | o/raw/ma | ster/Arð | vino | pa | ck | age | /pa | ckag | ge_re | ealtek | .com | amet | oad_i | inde | x.json |    | ] |    |   |
| 在偏           | 好設定檔裡還            | 有可    | 更多す   | 没定值了         | 丁直接編    | 编輯      |         |           |          |          |      |    |    |     |     |      |       |        |      |      |       |      |        |    |   |    |   |
| C:\U:        | sers\88692\App    | Data  | a\Loo | al\Ardv      | no15\p  | referer | nces.tx | ct        |          |          |      |    |    |     |     |      |       |        |      |      |       |      |        |    |   |    |   |

# 3. 選擇開發板管理員並安裝 B₩16

| 編輯 草稿碼 工                                                                                                    | 具 說明                                                                                                    |                                                    |                                 |       |
|----------------------------------------------------------------------------------------------------|----------------------------------------------------------------------------------------------------|----------------------------------------------------|---------------------------------|-------|
|                                                                                                    | 自動格式化                                                                                                    | Ctrl+T                                             |                                 |       |
|                                                                                                    | 封存草稿碼                                                                                                    |                                                    |                                 |       |
| etch_nov10a                                                                                                    | 修正編碼並重新載入                                                                                                    |                                                    |                                 |       |
| void setup()                                                                                                    | 管理程式庫                                                                                                    | Ctrl+Shift+I                                       |                                 |       |
| // put you                                                                                                    | 序列埠監控視窗                                                                                                    | Ctrl+Shift+M                                       |                                 |       |
| }                                                                                                    | 序列 <mark>繪圖家</mark>                                                                                                    | Ctrl+Shift+L                                       |                                 |       |
| void loop()                                                                                                    | WiFi101 / WiFiNINA Firmware                                                                                                    | Updater                                            |                                 |       |
| // put you                                                                                                    | 開發板: "BW16 (RTL8720DN)"                                                                                                    |                                                    | 開發板管理員                          |       |
| 1                                                                                                    | Auto Upload Mode: "Disable'                                                                                                    | ' >                                                | Ameba ARM (32-bits) Boards      | >     |
|                                                                                                    | Erase Flash: "Disable"                                                                                                    | >                                                  | AmebaD ARM (32-bits) Boards     | >     |
|                                                                                                    | 序列埠                                                                                                    | 2                                                  | Arduino AVR Boards              | >     |
|                                                                                                    | 取得開發板資訊                                                                                                    |                                                    |                                 |       |
|                                                                                                    | 燒錄器                                                                                                    | >                                                  |                                 |       |
|                                                                                                    |                                                                                                    |                                                    |                                 |       |
|                                                                                                    | 燒錄Bootloader                                                                                                    |                                                    |                                 |       |
| ◎ 開發板                                                                                                    | 燒錄Bootloader<br>管理員                                                                                                    |                                                    |                                 |       |
| <ul> <li>■ 開發板</li> <li>類型 全部</li> </ul>                                                                                                    | 燒蘇Bootloader<br>管理員<br>3 v bw16                                                                                                    |                                                    |                                 |       |
| <ul> <li>開發板</li> <li>類型</li> <li>全部</li> <li>Realtek</li> </ul>                                                                                                    | 燒蘇Bootloader<br>管理員<br>5 、 bw16<br>Ameba Boards (32-bits ARM Co                                                                                              | rtex-M33 @200MHz)                                  |                                 |       |
| <ul> <li>○ 開發板</li> <li>類型 全部</li> <li>Realtek</li> <li>by Real</li> </ul>                                                                                                    | 燒錄Bootloader<br>管理員<br>5 v bw16<br>Ameba Boards (32-bits ARM Co<br>ttek 版本3.1.4 INSTALLED                                                                    | rtex-M33 @200MHz)                                  |                                 |       |
| <ul> <li>○ 開發板</li> <li>類型 全部</li> <li>Realtek</li> <li>by Real</li> <li>此套件位</li> <li>此套件位</li> </ul>                                                                                          | 燒錄Bootloader<br>管理員<br>3 ↓ bw16<br>Ameba Boards (32-bits ARM Co<br>itek 版本3.1.4 INSTALLED<br>合約開發板:                                                          | xtex-M33 @200MHz)                                  |                                 |       |
| ◎ 開發板<br>類型 全部 Realtek<br>by Real<br>此業件位<br>AMB21<br>Online                                                                                                    | 燒錄Bootloader<br>管理員                                                                                                    | <b>11ex-M33 @200MHz)</b><br>CSM), AMB23 (RTL8722DM | _MINI), BW16 (RTL8720DN), BW16- | ТуреС |
| <ul> <li>開設板</li> <li>類型 全部</li> <li>Realtek</li> <li>by Real</li> <li>此条件位</li> <li>AMB21</li> <li>Online</li> <li>More In</li> </ul>                                                          | 燒錄Bootloader<br>管理員<br>3 ↓ bw16<br>Ameba Boards (32-bits ARM Co<br>itek 版本3.1.4 INSTALLED<br>合的開發板:<br>(RTL8722DM), AMB22 (RTL87220<br>Help<br>ifo           | <b>rtex-M33 @200MHz)</b><br>CSM), AMB23 (RTL8722DM | _MINI), BW16 (RTL8720DN), BW16- | ТуреС |
| <ul> <li>副發板</li> <li>類型 全部</li> <li>Realtek</li> <li>by Real<br/>此毎件四<br/>AMB21</li> <li>Online<br/>More Ir</li> </ul>                                                                         | 燒錄Bootloader<br>管理員<br>3 ↓ bw16<br>Ameba Boards (32-bits ARM Co<br>itek 版本3.1.4 INSTALLED<br>合的開發板:<br>(RTL8722DM), AMB22 (RTL87220<br>Help<br>ifo           | <b>1tex-M33 @200MHz)</b><br>CSM), AMB23 (RTL8722DM | _MINI), BW16 (RTL8720DN), BW16- | ТуреС |
| © 開發板<br>類型 全部<br>Realtek<br>by Real<br>AMB21<br>Online<br>More Ir                                                                                                    | 燒錄Bootloader<br>管理員<br>3 ↓ bw16<br>Ameba Boards (32-bits ARM Co<br>itek 版本3.1.4 INSTALLED<br>合的開發行:<br>(RTL8722DM), AMB22 (RTL87220<br>Help<br>ifo           | <b>rtex-M33 @200MHz)</b><br>CSM), AMB23 (RTL8722DM | _MINI), BW16 (RTL8720DN), BW16- | ТуреС |
| <ul> <li>         ・ 開發板         ・ 類型         ・ 全部         ・</li> <li>Realtek         by Real         は条件         本部         ・</li> <li>AMB21         Online         More Ir         </li> </ul> | 燒錄Bootloader<br>管理員<br>3 ↓ bw16<br>Ameba Boards (32-bits ARM Co<br>itek 版本3.1.4 INSTALLED<br>合約開發板:<br>(RTL8722DM), AMB22 (RTL87220<br>Help<br>fo            | <b>11ex-M33 @200MHz)</b><br>CSM), AMB23 (RTL8722DM | _MINI), BW16 (RTL8720DN), BW16- | ТуреС |
| <ul> <li>         ・ 開發板         ・ 類型         ・ 全部         ・</li> <li>Realtek         by Real         は条件         は条件         は         AMB21         Online         More Ir         </li> </ul> | 燒錄Bootloader<br>管理員<br>3 ↓ bw16<br>Ameba Boards (32-bits ARM Co<br>itek 版本3.1.4 INSTALLED<br>合約開發板:<br>(RTL8722DM), AMB22 (RTL87220<br>Help<br>fo            | <b>11ex-M33 @200MHz)</b><br>CSM), AMB23 (RTL8722DM | _MINI), BW16 (RTL8720DN), BW16- | ТуреС |
| <ul> <li>         ・ 開發板         ・ 類型         ・ 全部         ・</li> <li>Realtek         by Real         は         ★件         本件         AMB21         Online         More Ir         </li> </ul>   | 燒錄Bootloader<br>管理員<br><sup>3</sup> ↓ bw16<br>Ameba Boards (32-bits ARM Co<br>itek 版本3.1.4 INSTALLED<br>合的開發板:<br>(RTL8722DM), AMB22 (RTL8722G<br>Help<br>fo | <b>rtex-M33 @200MHz)</b><br>CSM), AMB23 (RTL8722DM | _MINI), BW16 (RTL8720DN), BW16- | ТуреС |
| 文<br>類型<br>全<br>部<br>Realtek<br>by Real<br>此<br>条件型<br>AMB21<br>Online<br>More Ir                                                                                                    | 燒錄Bootloader<br>管理員<br>3 ↓ bw16<br>Ameba Boards (32-bits ARM Co<br>itek 版本3.1.4 INSTALLED<br>合約開發板:<br>(RTL8722DM), AMB22 (RTL87220<br>Help<br>fo            | <b>rtex-M33 @200MHz)</b><br>CSM), AMB23 (RTL8722DM | _MINI), BW16 (RTL8720DN), BW16- | ТуреС |
| <ul> <li>         ・ 開發板         ・ 類型         ・ 全部         ・</li> <li>Realtek         by Real         此条件         本部         AMB21         Online         More Ir         </li> </ul>            | 燒錄Bootloader<br>管理員<br>3 ↓ bw16<br>Ameba Boards (32-bits ARM Co<br>itek 版本3.1.4 INSTALLED<br>合約開發板:<br>(RTL8722DM), AMB22 (RTL87220<br>Help<br>fo            | <b>rtex-M33 @200MHz)</b><br>CSM), AMB23 (RTL8722DM | _MINI), BW16 (RTL8720DN), BW16- | ТуреС |
| © 開發板<br>類型 全部<br>Realtek<br>by Real<br>此条件四<br>AMB21<br>Online<br>More Ir                                                                                                    | 燒錄Bootloader<br>管理員<br><sup>5</sup> ↓ bw16<br>Ameba Boards (32-bits ARM Co<br>teak 版本3.1.4 INSTALLED<br>合时開發板:<br>(RTL8722DM), AMB22 (RTL87220<br>Help<br>fo | <b>rtex-M33 @200MHz)</b><br>CSM), AMB23 (RTL8722DM | _MINI), BW16 (RTL8720DN), BW16- | ТуреС |
| © 開發板<br>類型 全部<br>Realtek<br>by Real<br>此条件四<br>AMB21<br>Online<br>More Ir                                                                                                    | 燒錄Bootloader<br>管理員<br><sup>5</sup> ↓ bw16<br>Ameba Boards (32-bits ARM Co<br>tak 版本3.1.4 INSTALLED<br>合約開發板:<br>(RTL8722DM), AMB22 (RTL87220<br>Help<br>fo  | <b>rtex-M33 @200MHz)</b><br>CSM), AMB23 (RTL8722DM | _MINI), BW16 (RTL8720DN), BW16- | ТуреС |

# 4. 選擇開發板

| 👳 hello_hub5168p | Arduino 1.8.15                |                  | – D; X,                                                                                                   |  |  |  |  |  |  |
|------------------|-------------------------------|------------------|----------------------------------------------------------------------------------------------------|--|--|--|--|--|--|
| 檔案 編輯 草稿碼 工具     | 具 說明                          |                  |                                                                                                    |  |  |  |  |  |  |
|                  | 自動格式化                         | Ctrl+T           |                                                                                                    |  |  |  |  |  |  |
|                  | 封存草稿碼                         |                  |                                                                                                    |  |  |  |  |  |  |
| hello_hub5168p   | 修正編碼並重新載入                     |                  |                                                                                                    |  |  |  |  |  |  |
| 1 /*             | 管理程式庫                         | Ctrl+Shift+I     | ^                                                                                                    |  |  |  |  |  |  |
| 2 Hello HUH      | 序列埠監控視窗                       | Ctrl+Shift+M     |                                                                                                    |  |  |  |  |  |  |
| 3 */             | 序列繪圖家                         | Ctrl+Shift+L     |                                                                                                    |  |  |  |  |  |  |
| 4                | WiEi101 / WiEiNINA Firmwar    | e Undater        |                                                                                                    |  |  |  |  |  |  |
| 5// the se       |                               | e opuater        | eset or power the board                                                                                   |  |  |  |  |  |  |
| 6 #include       | 開發板: "BW16 (RTL8720DN)"       |                  | > 開發板管理員                                                                                                  |  |  |  |  |  |  |
| 7                | Auto Upload Mode: "Enable"    | :                | > Ameba ARM (32-bits) Boards 2                                                                            |  |  |  |  |  |  |
| 8 int i;         | Erase Flash: "Disable"        | ;                | AmebaD ARM (32-bits) Boards     2       Arduino ARM (32-bits) Boards     2       Arduino AVR Boards     2 |  |  |  |  |  |  |
| 9 void setu      | 序列埠                           |                  |                                                                                                    |  |  |  |  |  |  |
| 10 // init       | 取得開發板資訊                       |                  |                                                                                                    |  |  |  |  |  |  |
| 11 pinMode       | 情報器                           |                  | Arduino SAMD (32-bits ARM Cortex-M0+) Boards                                                              |  |  |  |  |  |  |
| 12 pinMode       | 病病品<br>病線Bootloader           | ,                | ESP32 Arduino                                                                                             |  |  |  |  |  |  |
| 13 digital       |                               |                  | ESP8266 Boards (3.0.2)                                                                                    |  |  |  |  |  |  |
| 14 Serial.be     | gin(115200);                  |                  | STM32 boards groups (Board to be selected from Tools submenu 'Board part number')                         |  |  |  |  |  |  |
| 15 i=0;          |                               |                  | STM32F1 Boards (Arduino_STM32)                                                                            |  |  |  |  |  |  |
| 16 }             |                               |                  | STM32F4 Boards (STM32duino.com)                                                                           |  |  |  |  |  |  |
| 17               |                               |                  | STM8 Boards                                                                                               |  |  |  |  |  |  |
| 18 // the loop   | function runs over            | and over again f | orever                                                                                                    |  |  |  |  |  |  |
| 19 void loop()   | {                             |                  |                                                                                                    |  |  |  |  |  |  |
| 20 digitalWr     | <pre>cite(LED_G, HIGH);</pre> | // turn the LED  | on (HIGH is the voltage level)                                                                            |  |  |  |  |  |  |
| 21 delay(100     | ));                           | // wait for a se | cond                                                                                                    |  |  |  |  |  |  |
| 22 digitalWr     | <pre>ite(LED_G, LOW);</pre>   | // turn the LED  | off by making the voltage LOW                                                                             |  |  |  |  |  |  |
| 23 delay(100     | ));                           | // wait for a se | cond                                                                                                    |  |  |  |  |  |  |
| 24 Serial.pr     | int("Hello HUB5168+           | ");              |                                                                                                    |  |  |  |  |  |  |

## 5. 序列埠確認

| 00 | hello_hub5168 | 3p   Arduino 1.8.15              |                    |                |                   |
|----|---------------|----------------------------------|--------------------|----------------|-------------------|
| 檔案 | 編輯 草稿碼        | 工具 說明                            |                    |                |                   |
| Ø  | 0 D E         | 自動格式化<br>封存草稿碼                   | Ctrl+T             |                |                   |
| h  | ello_hub5168p | 修正編碼並重新載入                        |                    |                |                   |
| 1  | /*            | 管理程式庫                            | Ctrl+Shift+I       |                |                   |
| 2  | Hello HUE     | 序列埠監控視窗                          | Ctrl+Shift+M       |                |                   |
| 3  | */            | 序列繪圖家                            | Ctrl+Shift+L       |                |                   |
| 4  | // +1         | WiFi101 / WiFiNINA Firmwa        |                    | . the beend    |                   |
| 5  | // the se     | 關發板· "BW/16 (RTI 8720DNI)        |                    | eset or power  | r the board       |
| 0  | #INCIUde      | Auto Upload Mode: "Enable"       | ·                  |                |                   |
| 8  | int i.        | Frase Flash: "Disable"           | ,                  |                |                   |
| 9  | void set      | 序列埠: "COM4"                      | ,                  | 序列埠            |                   |
| 10 | // init       | 取得開發板資訊                          |                    | COM17          |                   |
| 11 | pinMode       |                                  |                    | COM18          |                   |
| 12 | pinMode       | 燒錄器                              | >                  | COM19          |                   |
| 13 | digital       | 燒錄Bootloader                     |                    | COM20          |                   |
| 14 | Serial.       | begin(115200);                   |                    | ✓ COM4         |                   |
| 15 | i=0;          |                                  |                    |                |                   |
| 16 | }             |                                  |                    |                |                   |
| 17 |               |                                  |                    |                |                   |
| 18 | // the lo     | op function runs over            | and over again fo  | prever         |                   |
| 19 | void loop     | () {                             |                    |                |                   |
| 20 | digital       | Write(LED_G, HIGH);              | // turn the LED of | on (HIGH is th | he voltage level) |
| 21 | delay(1       | 000);                            | // wait for a see  | cond           |                   |
| 22 | digital       | Write(LED_G, LOW);               | // turn the LED of | off by making  | the voltage LOW   |
| 23 | delay(1       | 000);                            | // wait for a see  | cond           |                   |
| 24 | Serial.       | <pre>print("Hello HUB5168+</pre> | ");                |                |                   |
| 25 | Serial.       | <pre>println(i);</pre>           |                    |                |                   |
| 26 | i++;          |                                  |                    |                |                   |
| 27 | }             |                                  |                    |                |                   |
|    |               |                                  |                    |                |                   |
|    |               |                                  |                    |                |                   |

#### 三、 程式燒錄

#### 1. 自動燒錄模式選擇

如下圖紅框 設定 Erase Flash: "Disable"且 Auto Upload Mode: "Enable"。

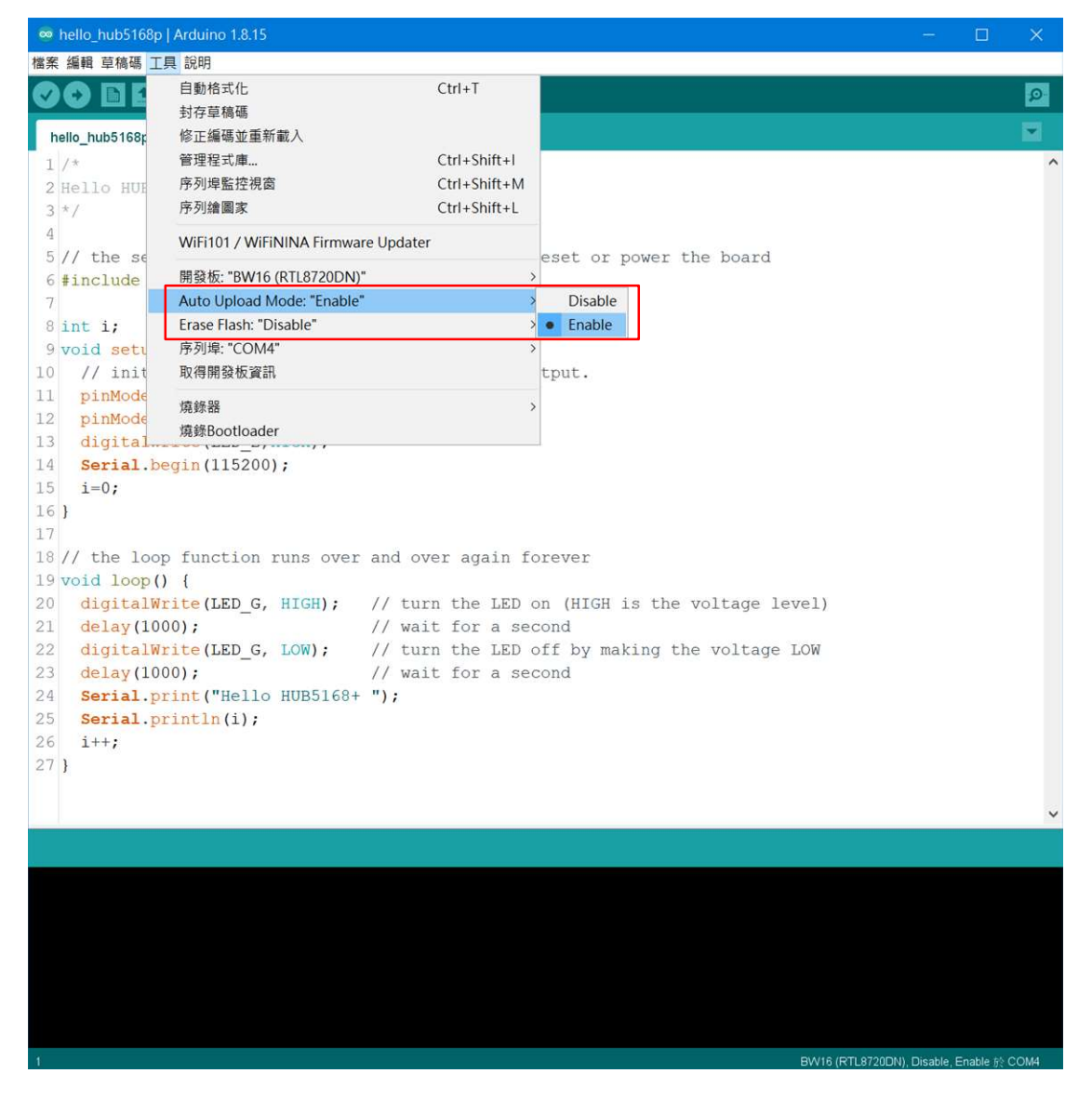

#### 2. 上傳燒錄

點選紅框內的按鈕,即可將撰寫的程式碼上傳到開發板中,完成燒錄的動作。

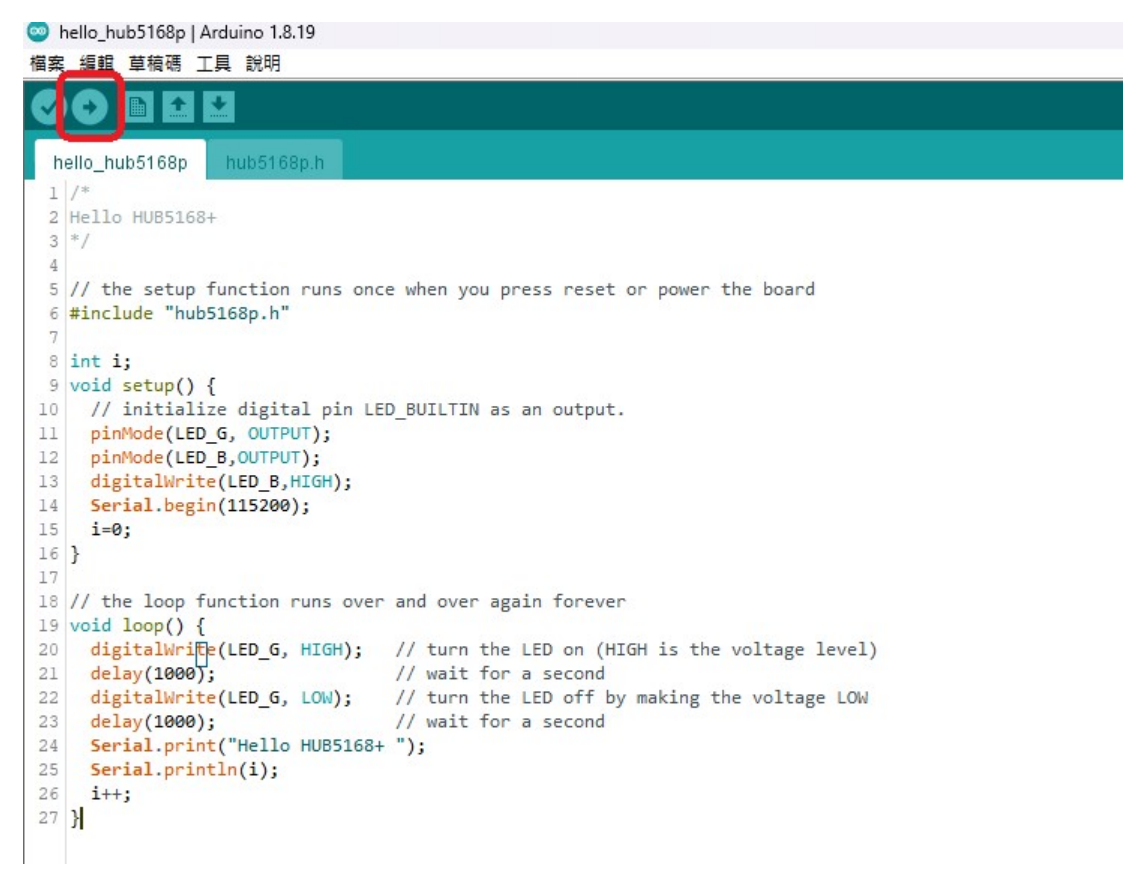

繞錄完成,會出現下圖紅框".....All images are sent successfully!"

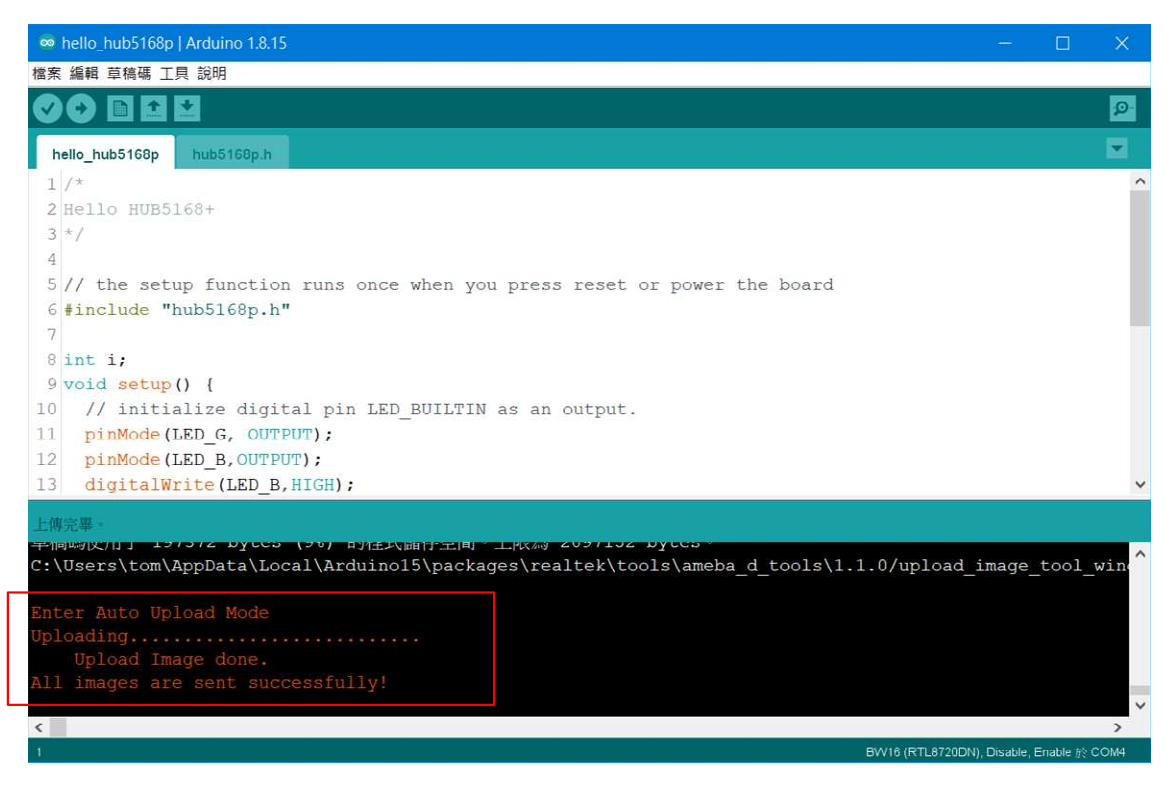

### 四、 Hello HUB5168+程式

載入 Hello\_hub5168p 程式,在紅框的位置修改無線網路的 ID 及密碼,並上載程式,上載完成之後,序列埠監控 視窗出現綠框"NTP 時間"及"Hello HUB5168+"。

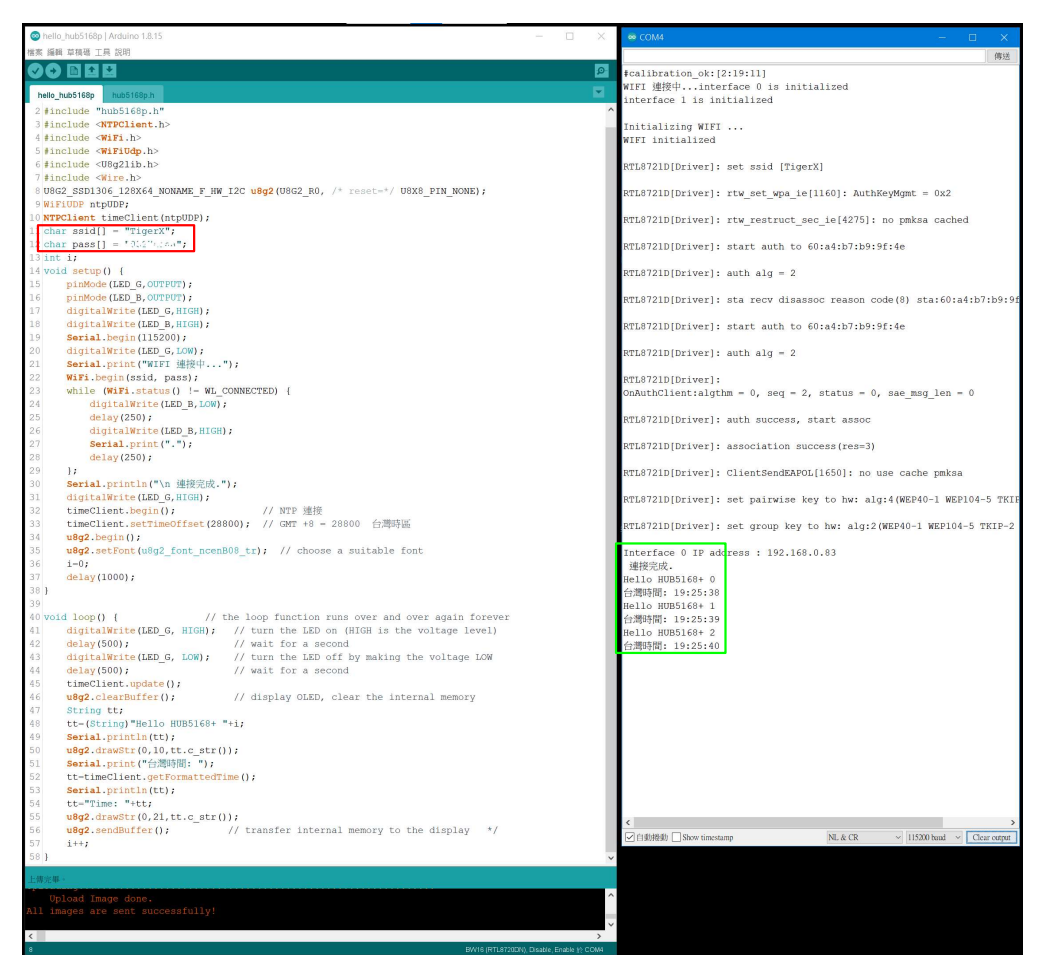

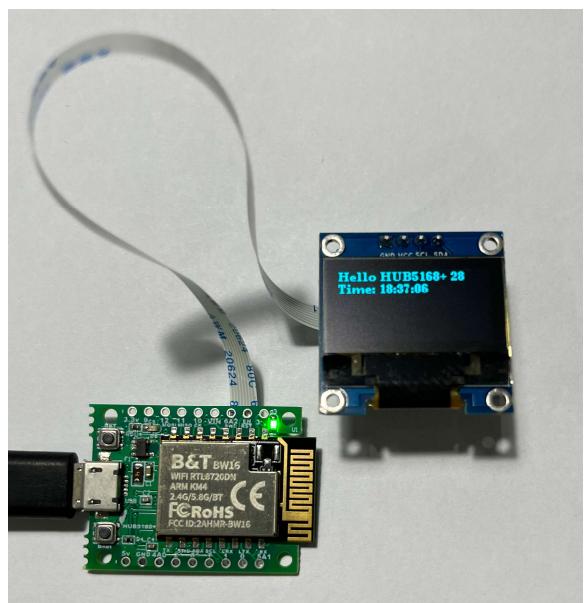

OLED 的顯示

```
/***** Hello HUB5168+ ******/
#include "hub5168p.h"
#include <NTPClient.h>
#include <WiFi.h>
#include <WiFiUdp.h>
#include <U8g2lib.h>
#include <Wire.h>
U8G2_SSD1306_128X64_NONAME_F_HW_I2C_u8g2(U8G2_R0, /* reset=*/ U8X8_PIN_NONE);
WiFiUDP ntpUDP;
NTPClient timeClient(ntpUDP);
char ssid[] = "TigerX";
char pass[] = "XXXXXXXXX";
int i;
void setup() {
    pinMode(LED_G,OUTPUT);
    pinMode(LED_B,OUTPUT);
    digitalWrite(LED_G,HIGH);
    digitalWrite(LED_B,HIGH);
    Serial.begin(115200);
    digitalWrite(LED_G,LOW);
    Serial.print("WIFI 連接中...");
    WiFi.begin(ssid, pass);
    while (WiFi.status() != WL_CONNECTED) {
        digitalWrite(LED_B,LOW);
        delay(250);
        digitalWrite(LED_B,HIGH);
        Serial.print(".");
        delay(250);
    };
    Serial.println("\n 連接完成.");
    digitalWrite(LED_G,HIGH);
                            // NTP 連接
    timeClient.begin();
    timeClient.setTimeOffset(28800); // GMT +8 = 28800 台灣時區
    u8g2.begin();
    u8g2.setFont(u8g2_font_ncenB08_tr); // choose a suitable font
    i=0;
    delay(1000);
```

```
void loop() {
                         // the loop function runs over and over again forever
   digitalWrite(LED_G, HIGH); // turn the LED on (HIGH is the voltage level)
                              // wait for a second
   delay(500);
   digitalWrite(LED_G, LOW); // turn the LED off by making the voltage LOW
   delay(500);
                             // wait for a second
   timeClient.update();
   u8g2.clearBuffer(); // display OLED, clear the internal memory
   String tt;
   tt=(String)"Hello HUB5168+ "+i;
   Serial.println(tt);
   u8g2.drawStr(0,10,tt.c_str());
   Serial.print("台灣時間: ");
   tt=timeClient.getFormattedTime();
   Serial.println(tt);
   tt="Time: "+tt;
   u8g2.drawStr(0,21,tt.c_str());
   u8g2.sendBuffer(); // transfer internal memory to the display */
   i++;
}
```

#### hub5168p. h

| /* Analog pin mapping */ |                        |
|--------------------------|------------------------|
| #define AO               | 4 // PB_1 3.3V CH4     |
| #define A1               | 5 // PB_2 3.3V CH5     |
| #define A2               | 6 // PB_3 3.3V CH6     |
|                          |                        |
| /* LED pin mapping */    |                        |
| #define LED_G            | 3 // AMB_D10 Green     |
| #undef LED_R             |                        |
| #define LED_B            | 9 // AMB_D11 Blue      |
| #define LED_BUILTIN      | LED_G // AMB_D11 Green |
|                          |                        |
| #define SDA 4            |                        |
| #define SCL 7            |                        |
|                          |                        |

### 五、 技術連結

- Realtek 原廠範例 Ameba ARDUINO: Peripherals & Examples
   <u>https://www.amebaiot.com/zh/amebad-rtl8720dn-bw16--arduino-peripherals-examples/</u>
- Ameba lot Facebook 開發社群 <u>https://m.facebook.com/groups/AmebaloT/</u>